## ODEVZDÁNÍ KVALIFIKAČNÍCH PRACÍ ZÁKLADNÍ INFORMACE:

- Od zimního semestru 2016 (viz Směrnice rektora č. 20/2016 na adrese http://www.utb.cz/o-univerzite/ smernice-rektora) mají studenti povinnost odevzdávat plné texty kvalifikačních (bakalářských, diplomových a disertačních) prací ve formátu PDF/A.
- 2. Důvodem změny je snaha o snížení počtu tisknutých kopií při zachování čitelnosti prací v dlouhodobém horizontu.
- 3. Uložení plného textu ve formátu PDF/A není náročné.
- 4. V programu MS Word stačí 3 kliknutí a je hotovo.

Pokud si nevíte rady, zeptejte se pracovníků knihovny.

Poradíme také na e-mailu knihovna@utb.cz Volat nám můžete na číslo 576 038 130 Napište nám na facebook.com/knihovnautb

## CHC **PŘEVÉST KVALIFIKAČNÍ** PRÁCI DO PDF/A

- Přihlaste se na jakémkoliv počítači v knihovně (přihlašovací údaje jsou stejné jako např. do Stagu).
- 2. Otevřete plný text práce, který chcete odevzdat, v programu MS Word.
- V hlavní nabídce programu zvolte Soubor a následně možnost Exportovat.
- 4. V nabídce vyberte tlačítko Vytvořit soubor PDF/XPS.

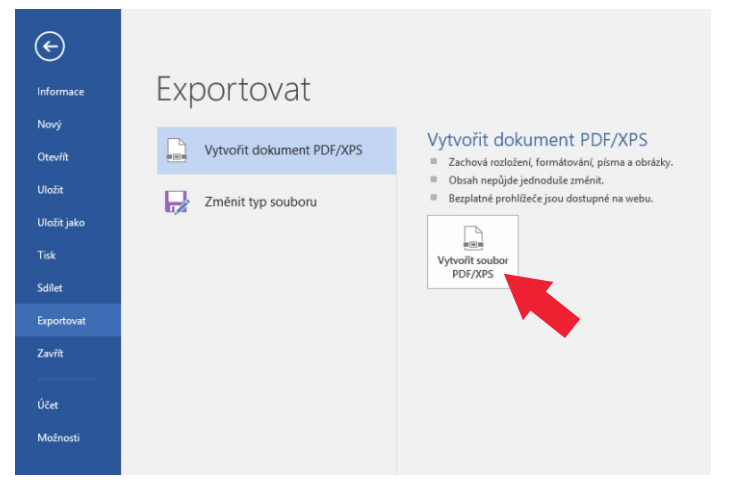

 Otevře se nová nabídka, kde můžete upravit/změnit název souboru či adresář, do kterého chcete ukládat. Důležitá je ovšem volba Možnosti.

| P 🚔 🛱 🧟 🕆 5 - 6 :                                                                                       |                                                                                                    |                     |                            | diolomoua_ |
|----------------------------------------------------------------------------------------------------|----------------------------------------------------------------------------------------------------|---------------------|----------------------------|------------|
| ← → × ↑                                                                                                 | disk (D:) > Diplomová práce                                                                                         | v Ö                 | Prohledat: Diplomová práce | ni<br>ع    |
| Uspořádat 🔻 Nová složka                                                                                 |                                                                                                    |                     | 8== -                      | 0          |
| Microsoft Word Nitzev  Microsoft Word  CoeDrive  Tento počkać Dokumenty Holda  Dokaky Picha Staky Picha | A Datum změny 1<br>Hitedání neodpovídájí šác                                                                        | Typ<br>dné položky. | Velikost                   |            |
| Videa<br>Mistni disk (C:)<br>Mistni disk (D:)<br>Název souboru: diplomova_prace_UTB                     |                                                                                                    |                     |                            | ين<br>ين ^ |
| Uložit jako typ: Dokument PDF                                                                           |                                                                                                    |                     |                            | ~ 01       |
| Po publikování otevřit<br>soubor                                                                        | Optimalizovat pro: () Standardní<br>(publikování online a<br>tisk)<br>() Mirimální velikost<br>(publikování online) | Możn                | osti                       |            |
| <ul> <li>Skrýt složky</li> </ul>                                                                        |                                                                                                    | Nástroje 👻          | Publikovat Zru             | Bit        |

 V nabídce naleznete část Možnosti PDF, kde zaškrtnete položku Kompatibilní s normou ISO 19005-1 (PDF/A).

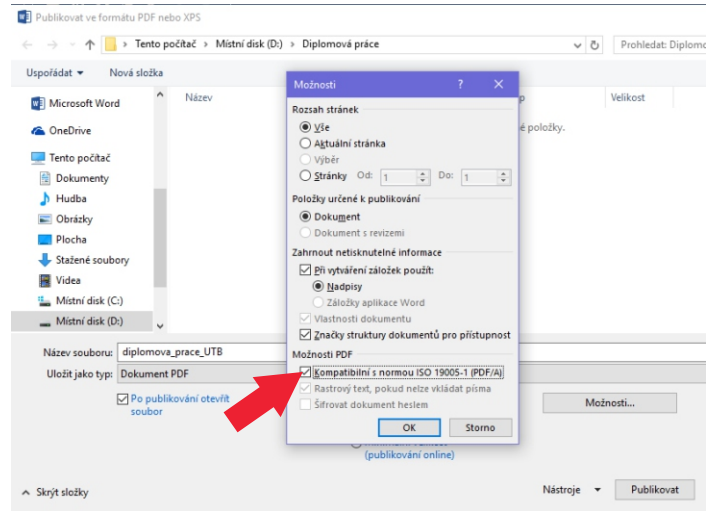

7. Tlačítkem OK potvrdíte svou volbu a následně můžete soubor publikovat jako PDF/A.

Pokud jste zvyklí používat pro ukládání PDF souborů v programu MS Word volbu Uložit jako (v bodě č. 3 místo možnosti Exportovat zvolíte položku Uložit jako), postup je obdobný.

Pouze při ukládání zvolíte v nabídce Uložit jako typ možnost Formát PDF a následně kliknete na volbu Možnosti. Dále pokračujete stejně jako v bodě č. 6.